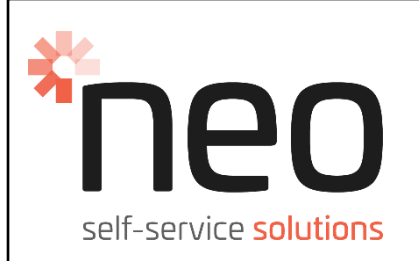

# TSST Kiosk

## Quick Start Guide

## Contents:

| Section# | Description                                | Page |  |
|----------|--------------------------------------------|------|--|
| 1.0      | NFC cable anchoring location change        | 3    |  |
| 2.0      | Recrimp LCD Connector & install Patch Loom | 6    |  |
| 3.0      | Add Key Sleeve & Decal to BNA Door Lock    | 14   |  |
| 4.0      | BNA LED Bezel Light not illuminating –     | 17   |  |
| 4.0      | Troubleshooting + Validating Bezel LED's   |      |  |
| 5.0      | Customer LCD Screen tightening Nuts        | 24   |  |

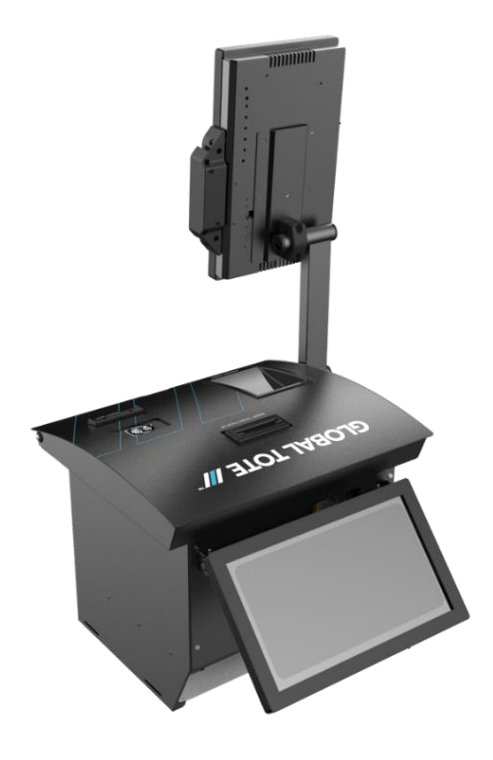

NeoProducts Pty Ltd ACN 007 152 374 ABN 76 007 152 374, 62-66 Pacific Drive, Keysborough, Vic, 3173 Telephone 03 9701 1511 www.neoproductsgroup.com

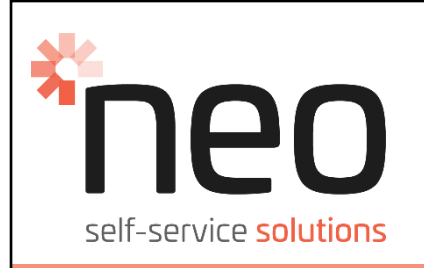

## TSST Kiosk

## Part# 15201-GA0xx

## **Component Descriptions**

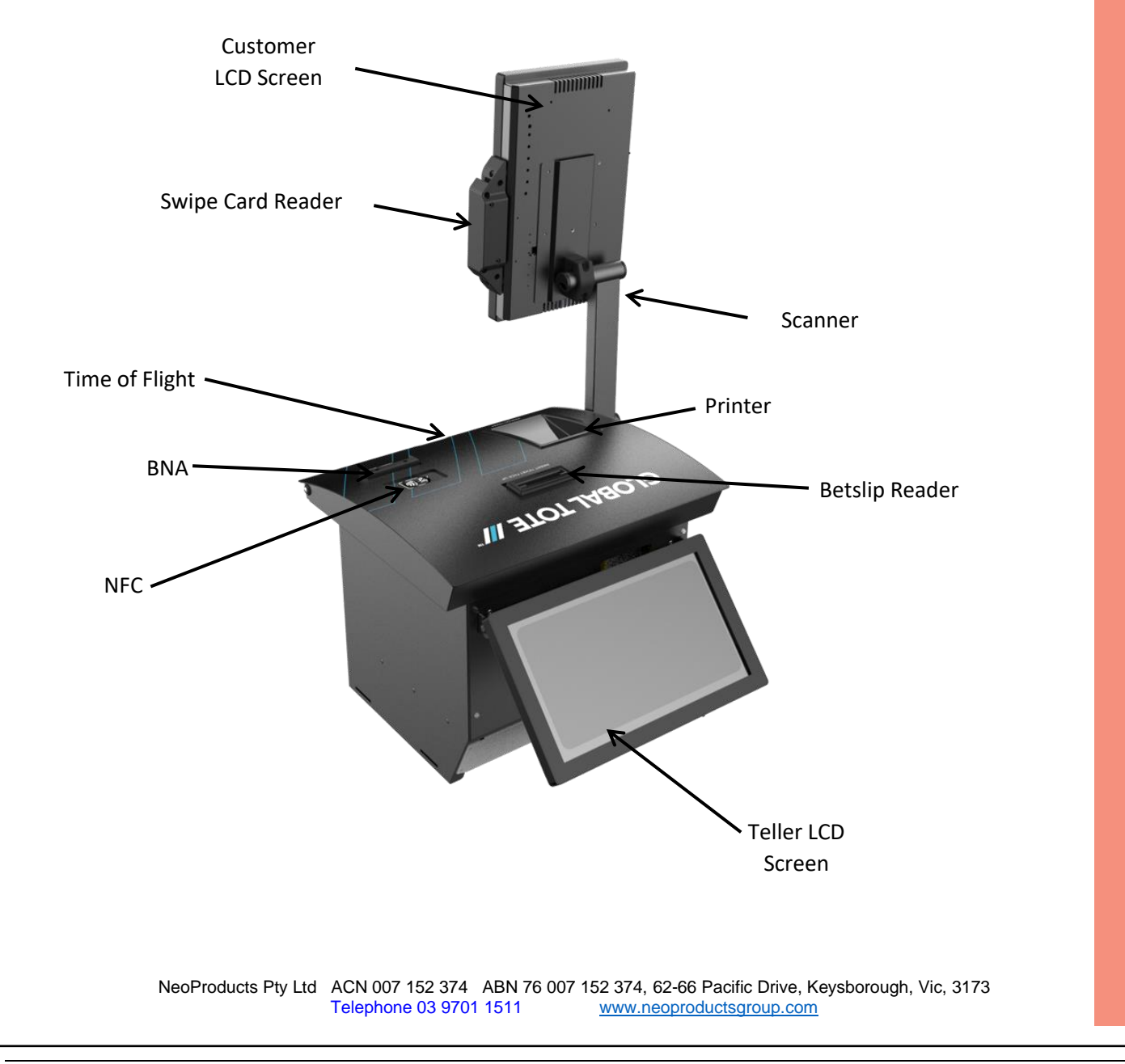

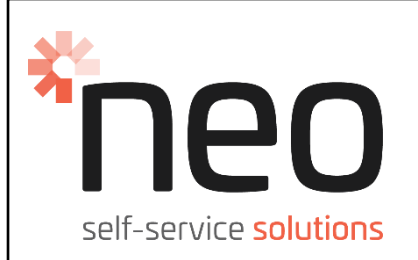

# TSST Kiosk – Section #1

## **Description:**

NFC cable anchoring location change

## Reason:

Reduce slack on the NFC cable to retain neatly in position

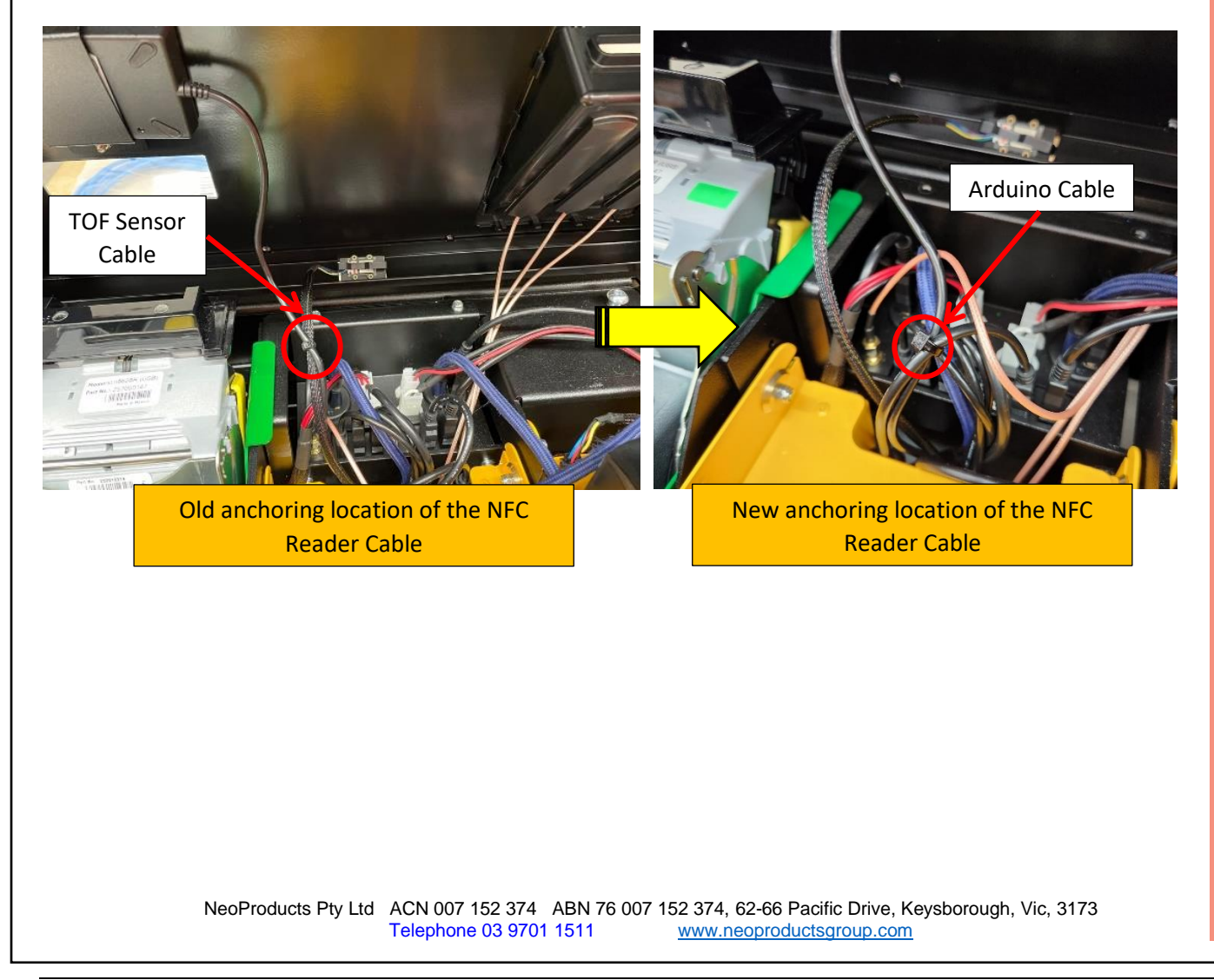

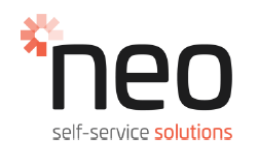

#### 1.0 NFC cable anchoring location change

#### ITEMS NEEDED TO PERFORM THIS TASK

SIDE CUTTER PLIERS

| STOCK CODE | DESCRIPTION                                   | QTY  |
|------------|-----------------------------------------------|------|
| N/A        | 6-INCH-ZIP-TIES-NYLON-BLACK (CUSTOMER SUPPLY) | 1.00 |
|            |                                               |      |
|            |                                               |      |

| Unlock and open the Top Door by pushing the Button<br>on the RH side of the Top Door.<br>This provides access to the NFC cable.                                                                                        |
|----------------------------------------------------------------------------------------------------|
| The NFC cable will be attached to the TOF Loom –<br>refer image shown.<br>This fastening point may be allowing excessive cable<br>on the NFC, resulting in routing underneath the Lid &<br>directed towards the Bezel. |
| Cut cable tie using Side Cutter Pliers.                                                                                                    |

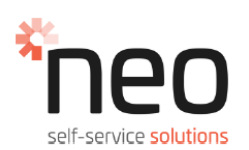

### 1.0 NFC cable anchoring location change (Continued)

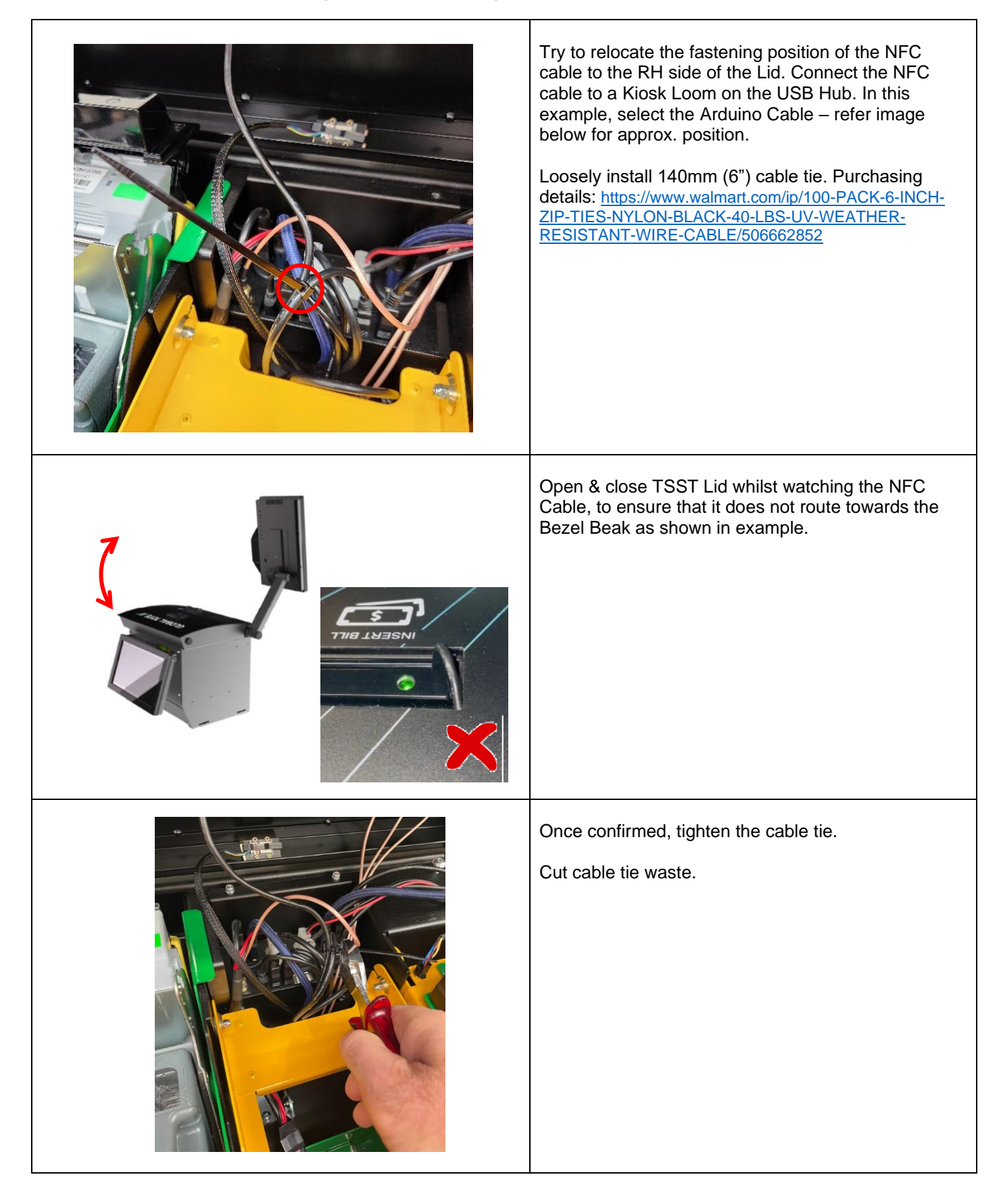

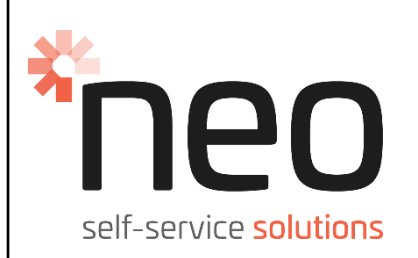

# TSST Kiosk – Section #2

## **Descripton:**

Recrimp LCD Connector & install Patch Loom

## Reason:

Solve customer screen flickering issue

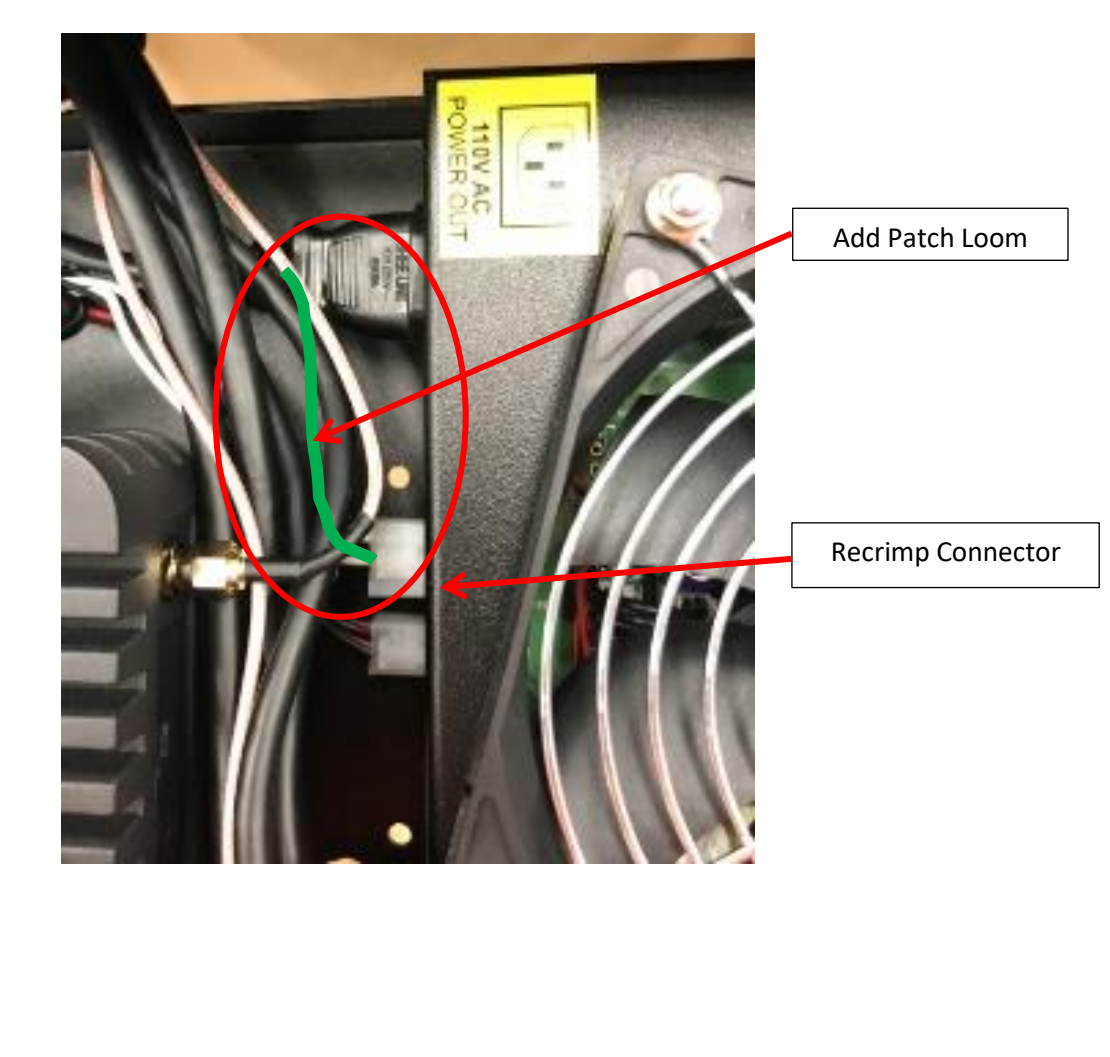

NeoProducts Pty Ltd ACN 007 152 374 ABN 76 007 152 374, 62-66 Pacific Drive, Keysborough, Vic, 3173 Telephone 03 9701 1511 www.neoproductsgroup.com

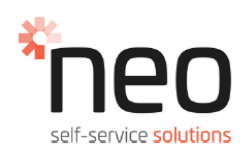

### 2.0 Recrimp LCD Connector & install Patch Loom

#### ITEMS NEEDED TO PERFORM THIS TASK

| MOLEX MINIFIT CRIMP TOOL     |  |
|------------------------------|--|
| SIDE CUTTERS                 |  |
| #2 PHILLIPS HEAD SCREWDRIVER |  |
| WIRE STRIPPERS               |  |
|                              |  |

| STOCK CODE   | DESCRIPTION                   | QTY  |
|--------------|-------------------------------|------|
| CNSKT-000168 | MOLEX 5557 MINI FIT 6 WAY     | 1.00 |
| CNPIN-000012 | CRIMP MOLEX 5556 F/MALE 18AWG | 4.00 |
| 15301-LM030  | PATCH LOOM                    | 1.00 |

| Prior to starting the installation of the PATCH LOOM,<br>switch the plug from I → O on the underside of the<br>Kiosk.<br>Remove the Power Lead & Network Cable. |
|----------------------------------------------------------------------------------------------------|
| Unlock and open the Top Door by pushing the Button<br>on the RH side of the Top Door.                                                                           |

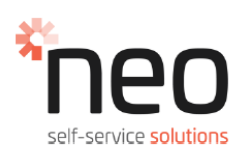

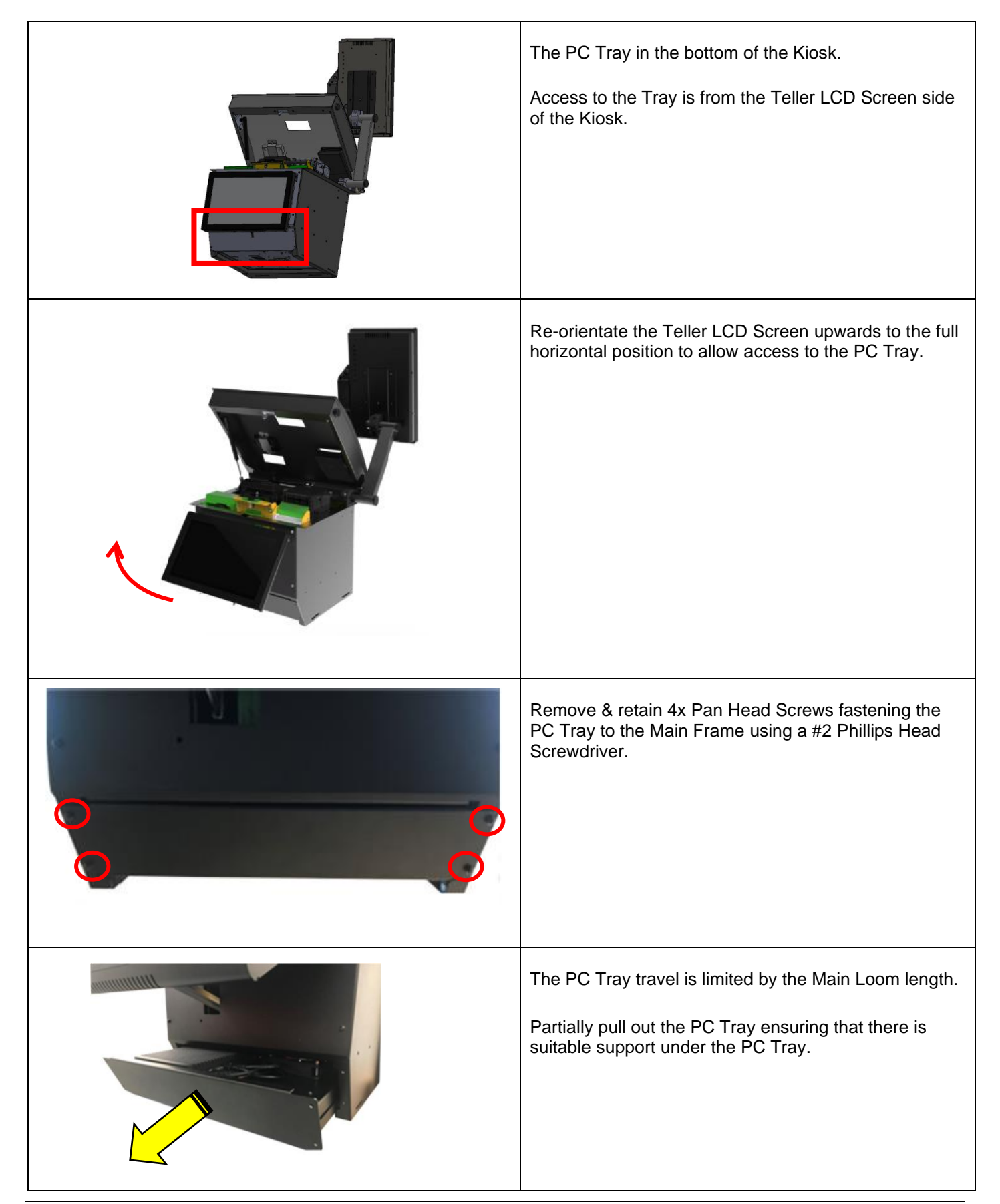

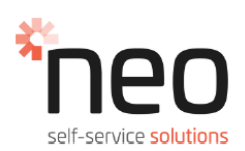

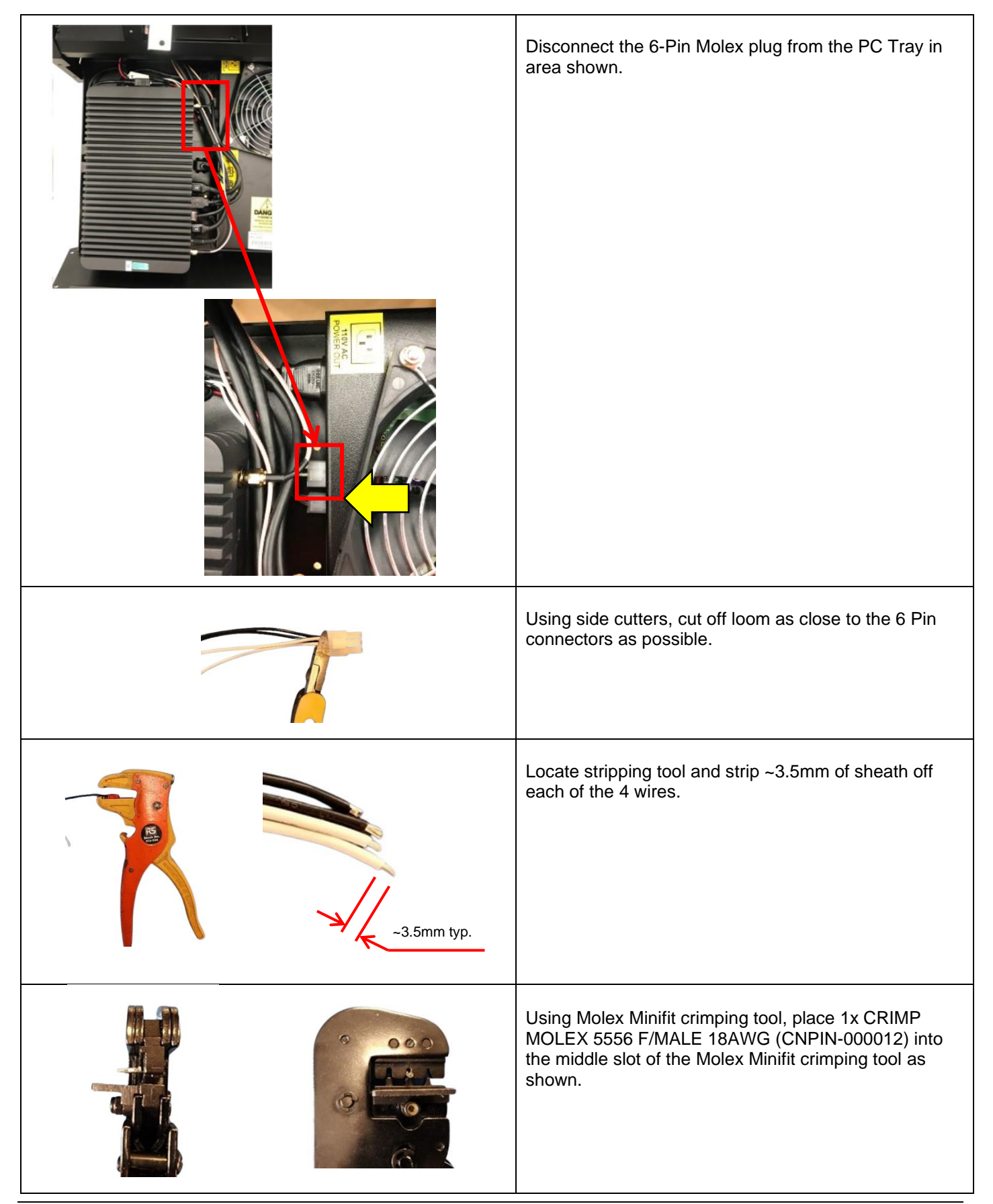

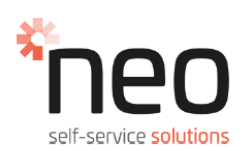

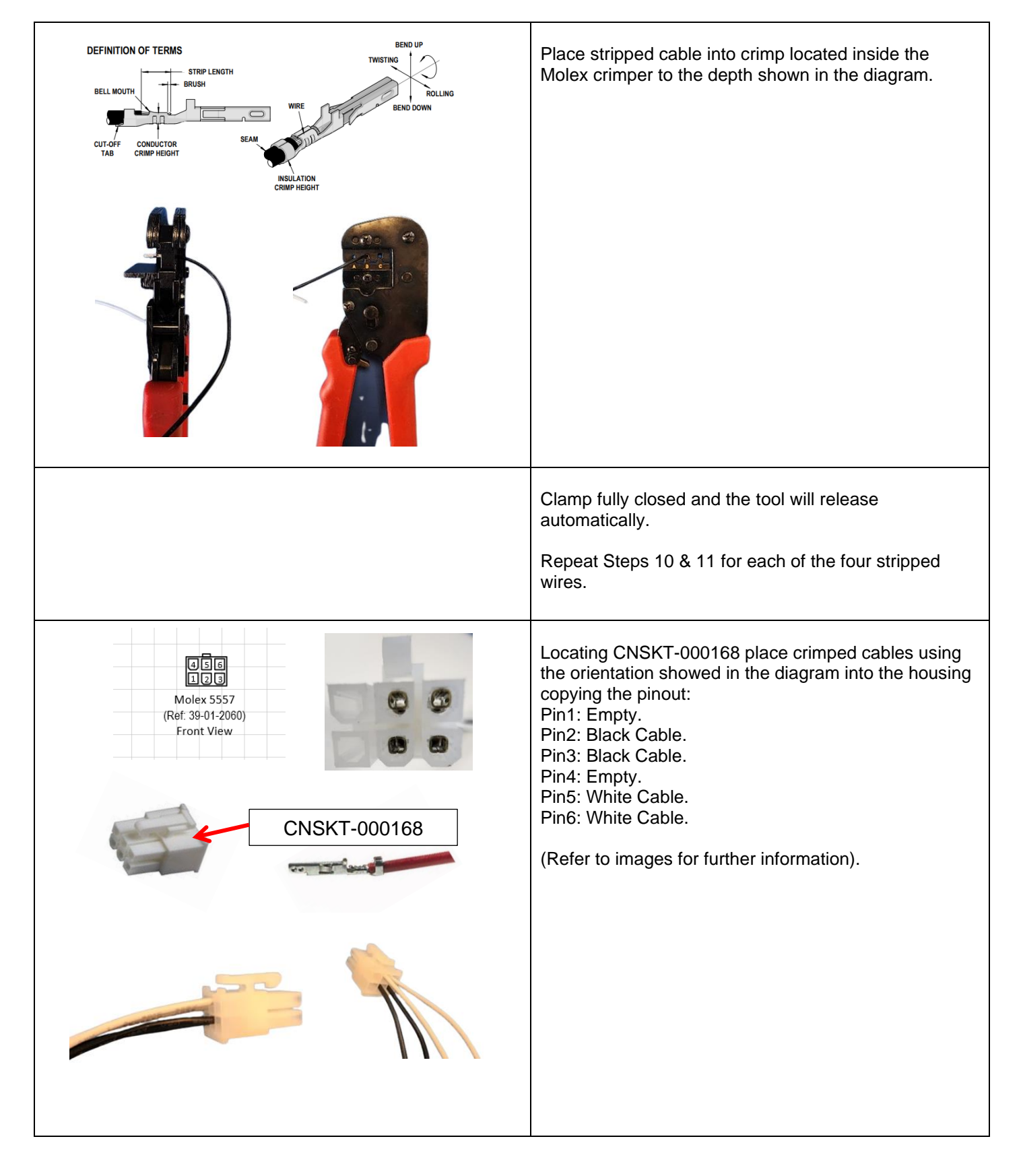

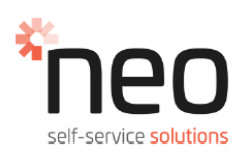

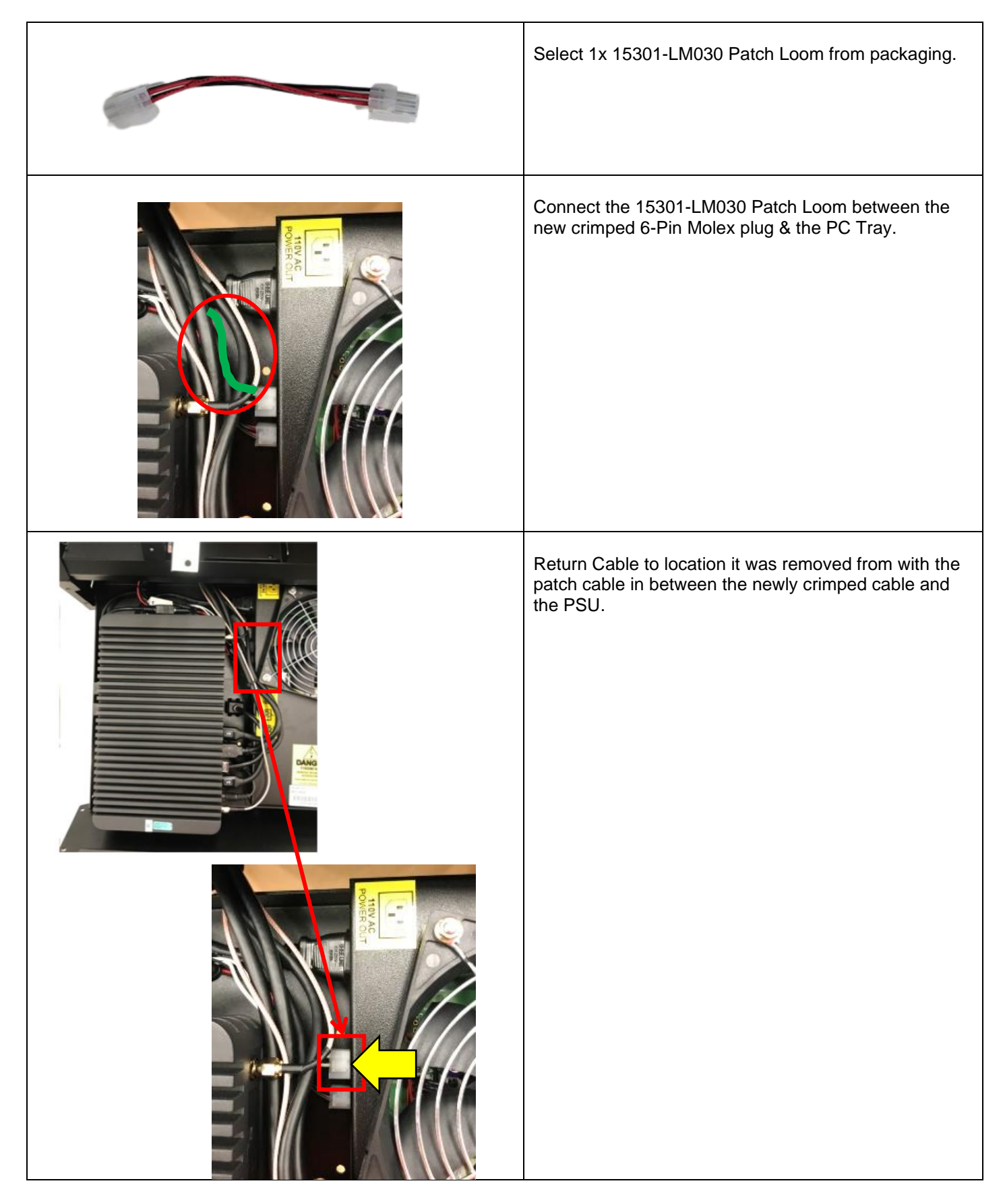

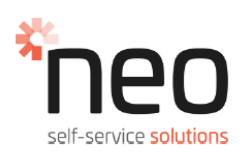

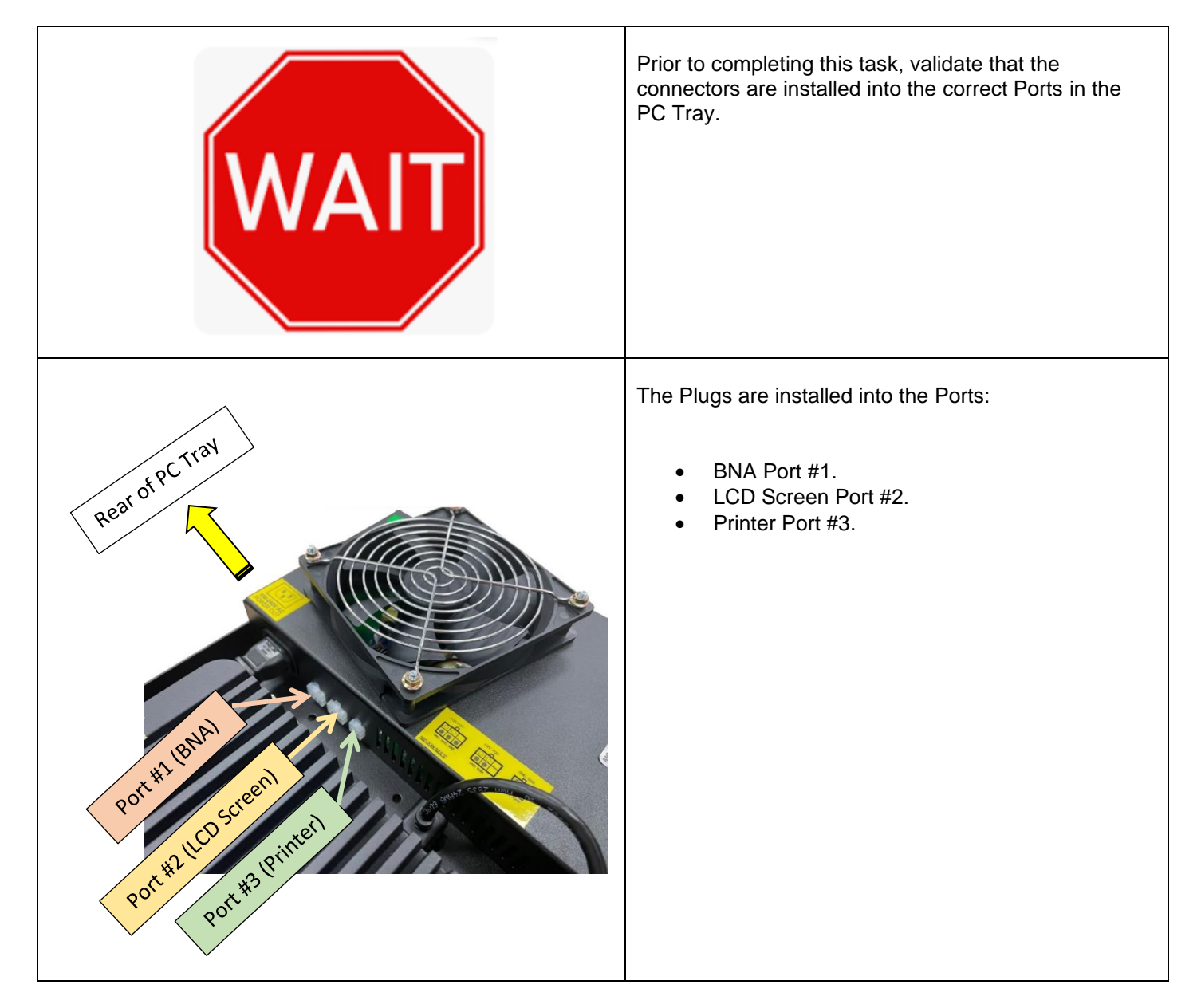

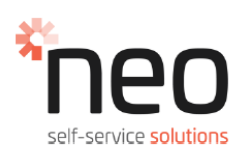

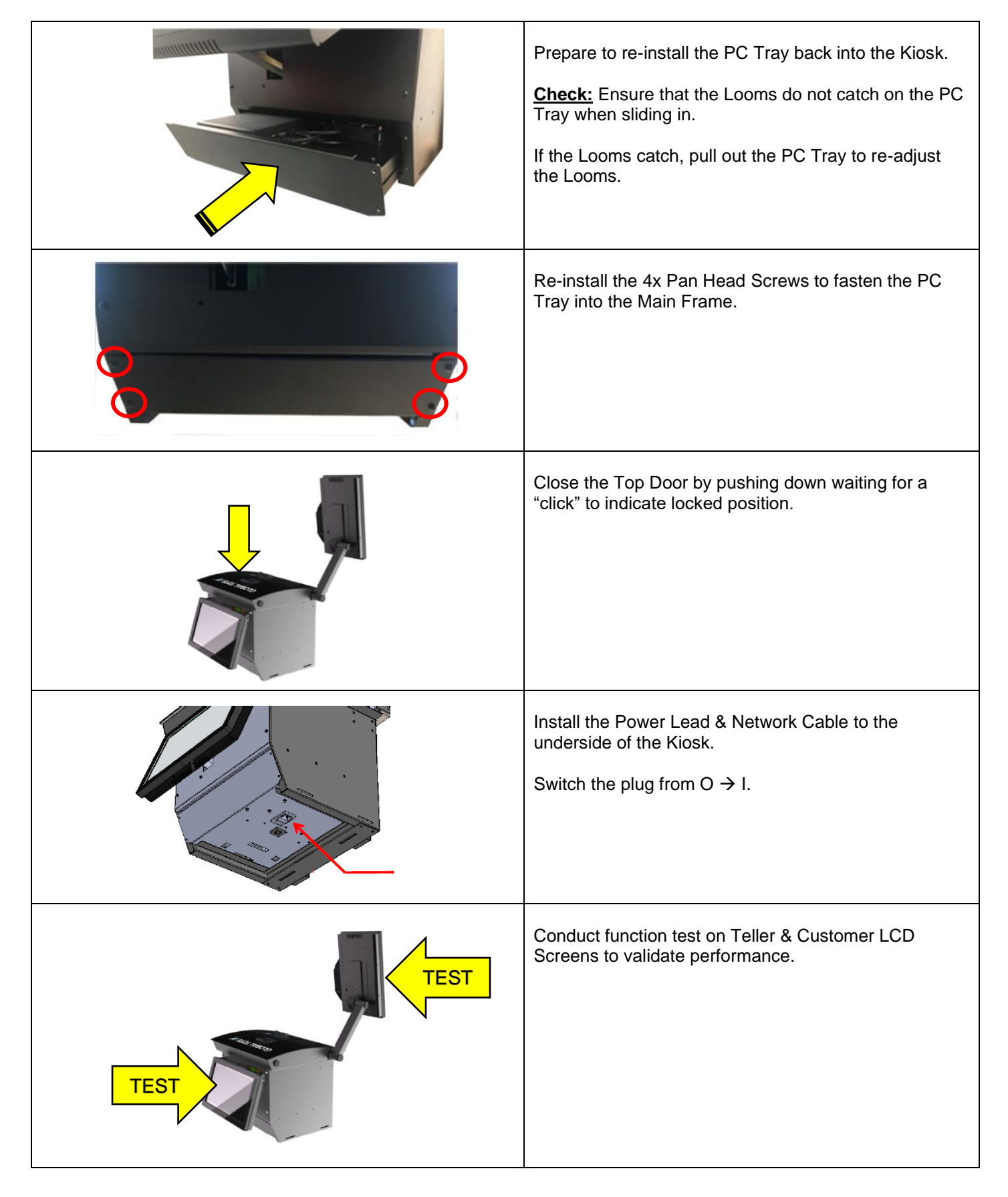

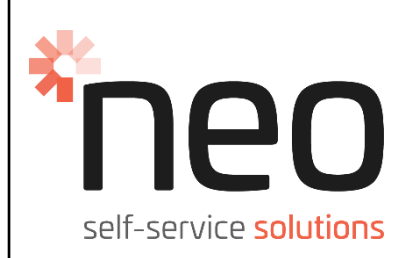

## TSST Kiosk – Section #3

## **Description:**

Add Key Sleeve & Decal to BNA Door Lock

## <u>Reason:</u>

Ensure correct keys are used in the correct locks to avoid damage

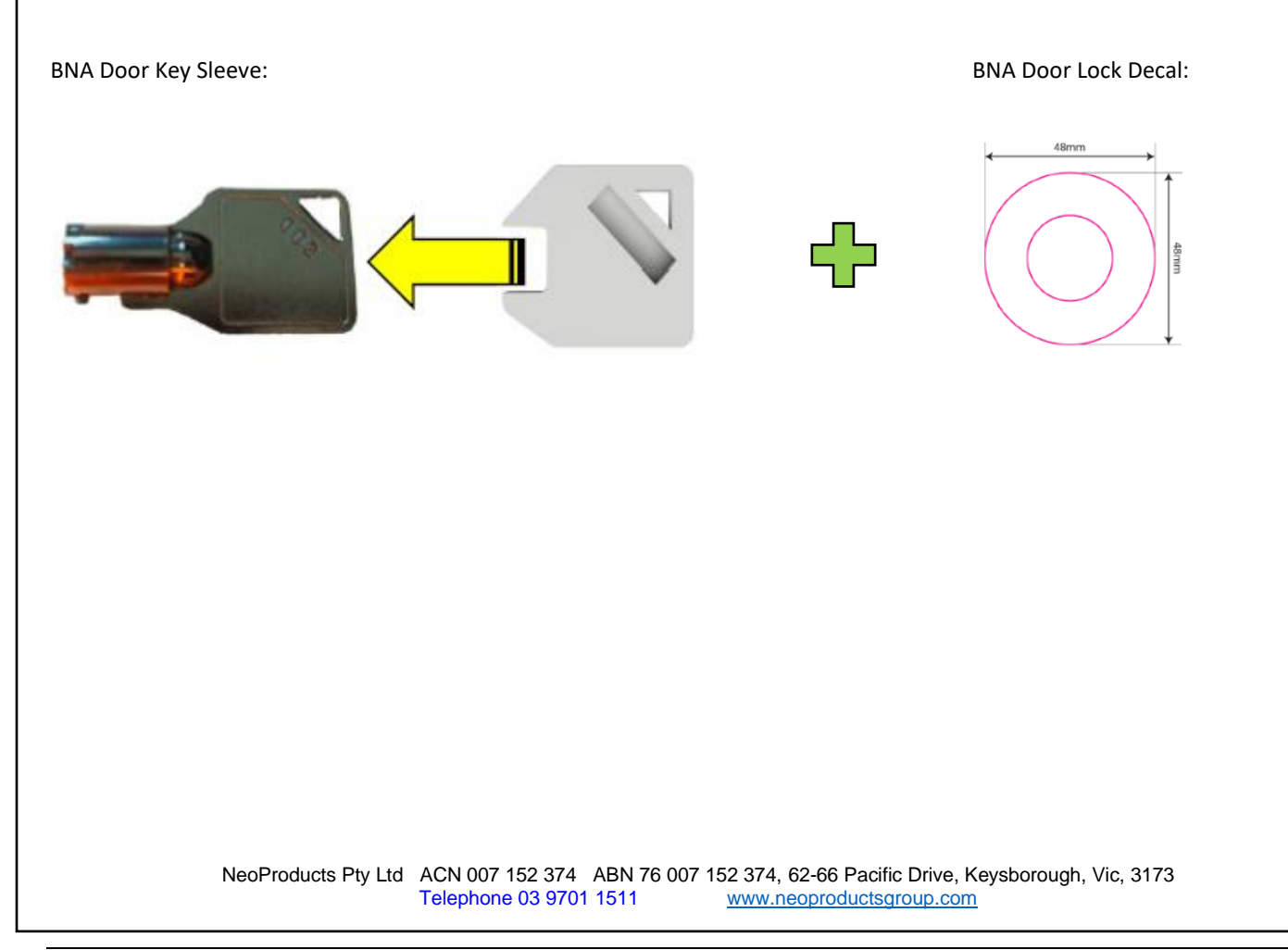

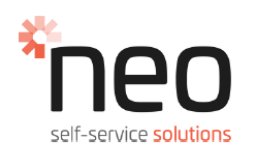

#### 3.0 Add Key Sleeve & Decal to BNA Door Lock

#### ITEMS NEEDED TO PERFORM THIS TASK

TOOLS NOT REQUIRED

| STOCK CODE  | DESCRIPTION        | QTY  |
|-------------|--------------------|------|
| 15301-IM011 | KEY SLEEVE - WHITE | 1.00 |
| 15301-DC007 | WHITE LOCK BORDER  | 1.00 |
|             |                    |      |

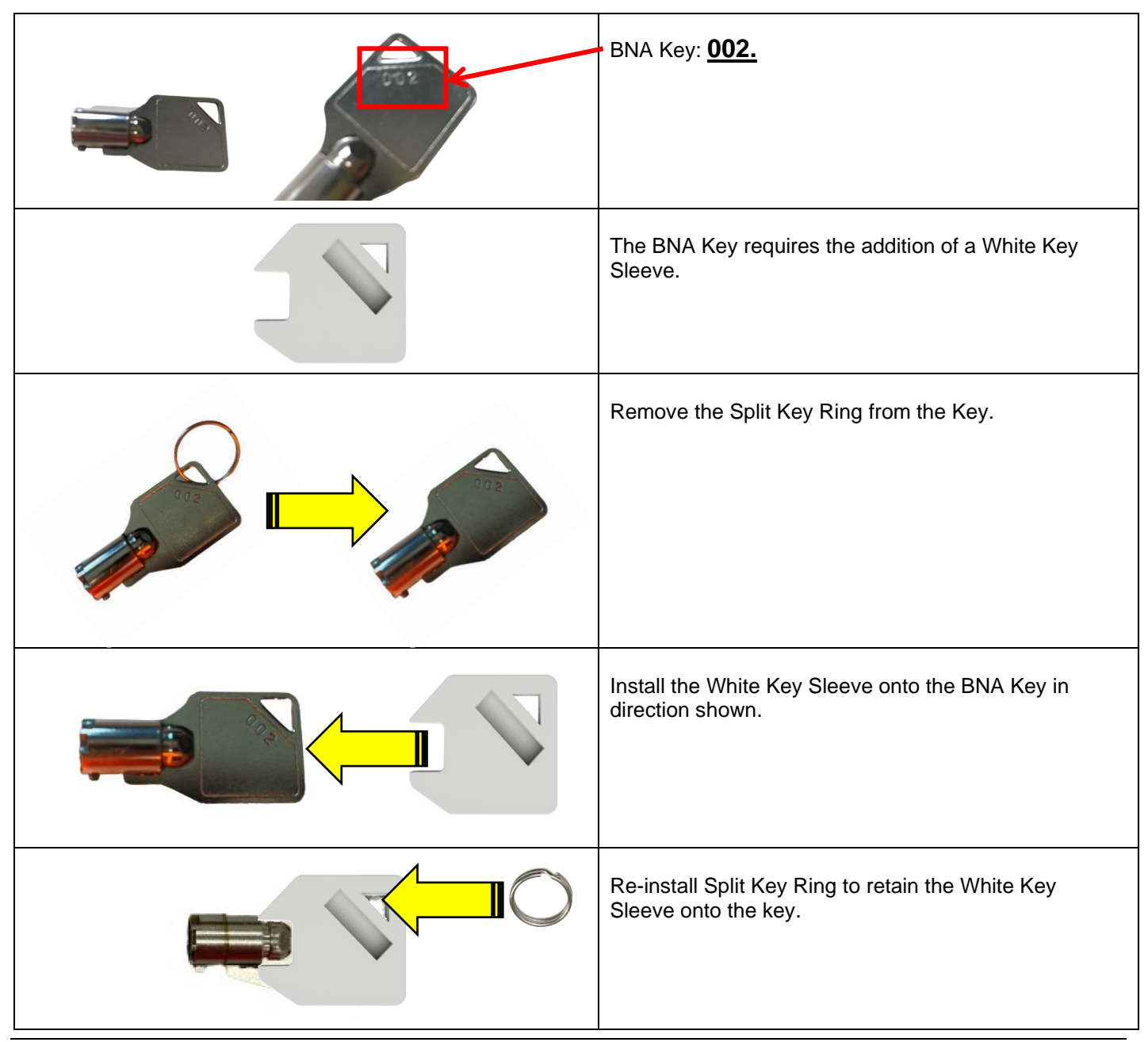

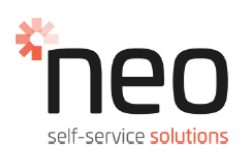

#### 3.0 Add Key Sleeve & Decal to BNA Door Lock

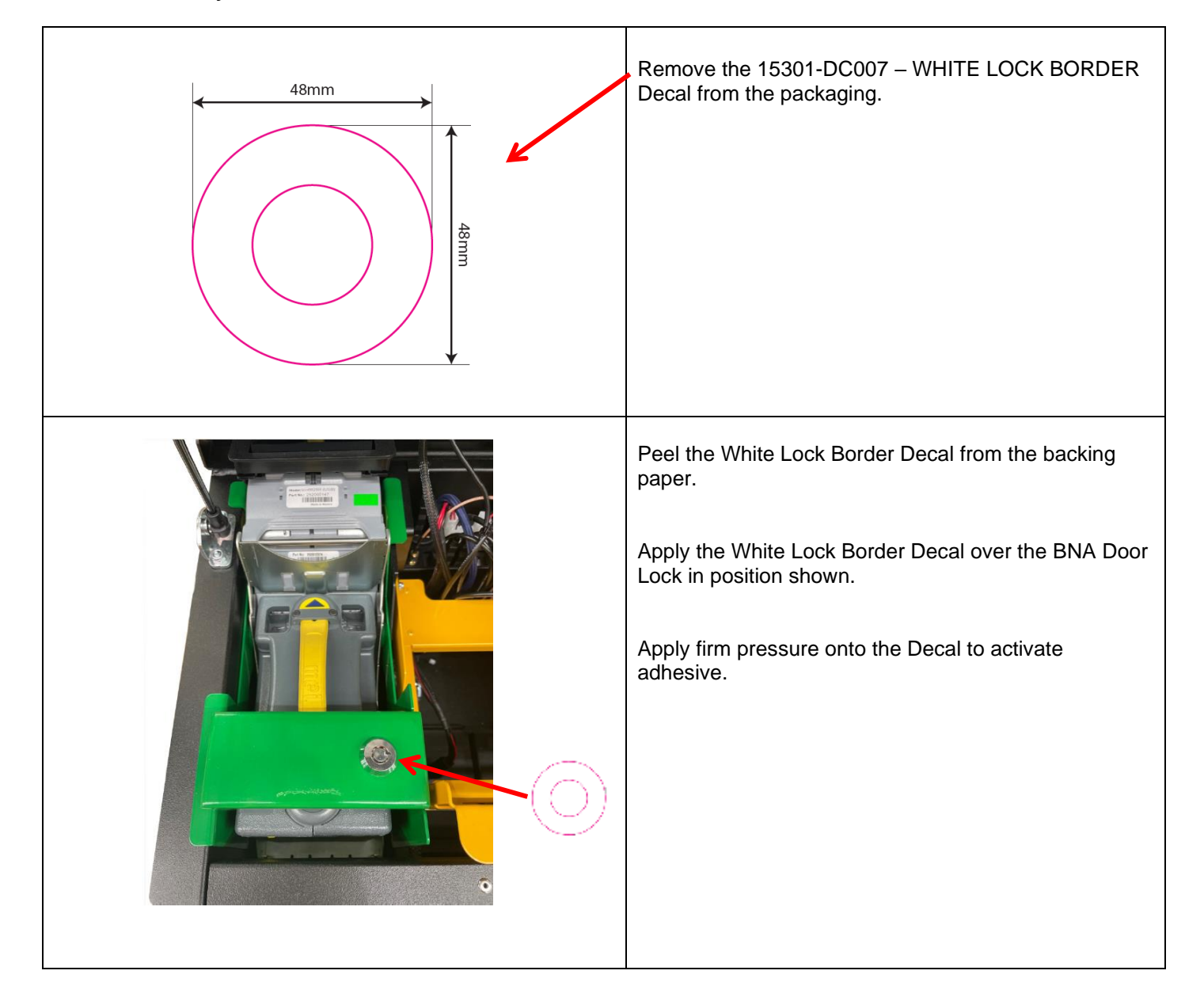

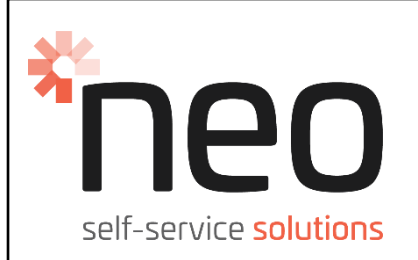

# TSST Kiosk – Section #4

## **Description:**

BNA LED Bezel Light not illuminating – Troubleshooting + Validating Bezel LED's

## <u>Reason:</u>

Ensure LED lights on BNA bezel function properly

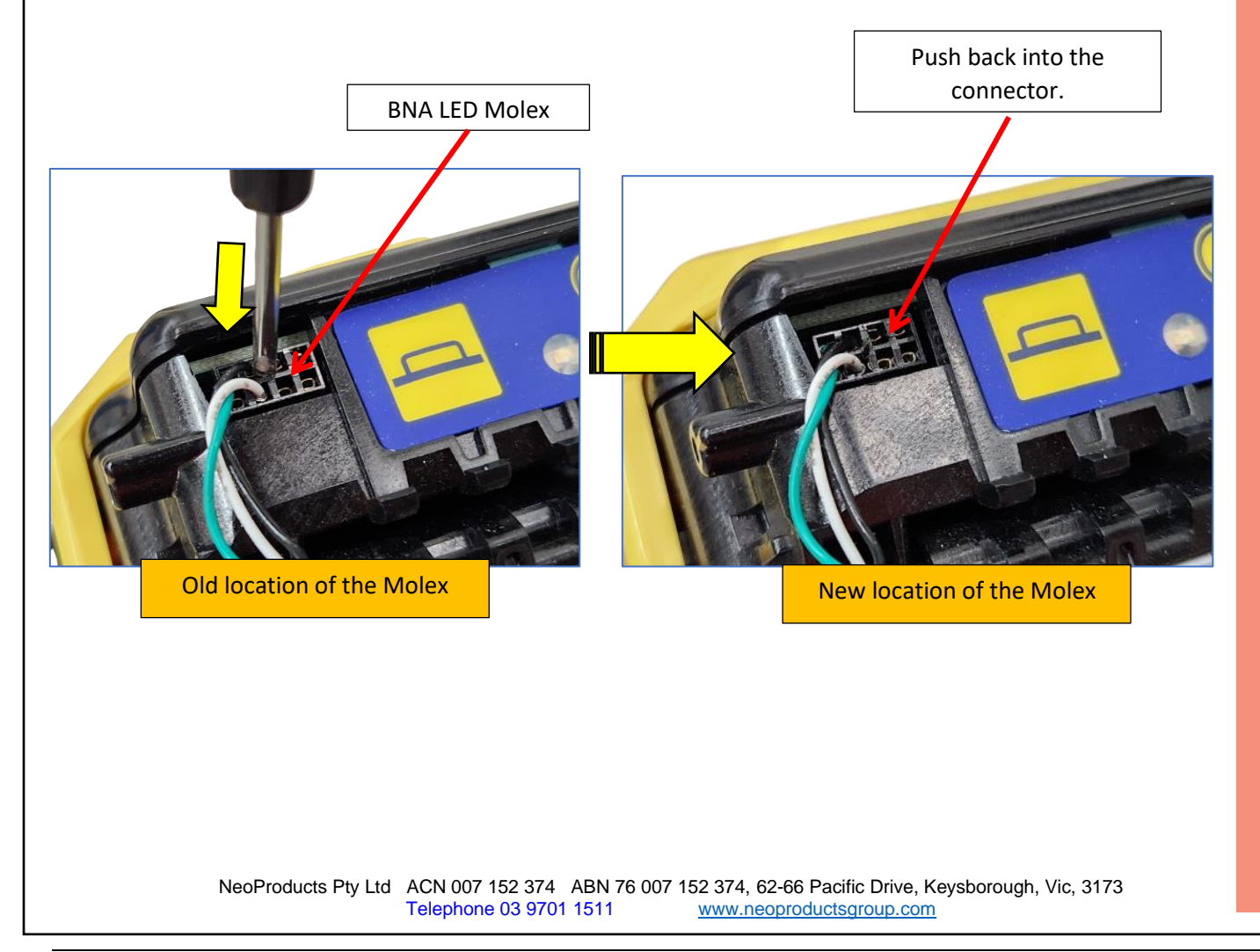

15201-ML007 Betmakers TSST\_Quick Start Guide\_Rev2\_ECN 6371

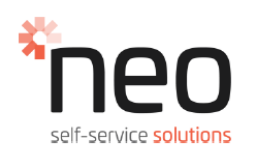

#### 4.0 BNA LED Bezel Light not illuminating – Troubleshooting

#### ITEMS NEEDED TO PERFORM THIS TASK

FLAT SCREWDRIVER

| STOCK CODE | DESCRIPTION | QTY |
|------------|-------------|-----|
| N/A        | N/A         | N/A |
|            |             |     |

| If the lights on the BNA beak are not illuminating,<br>complete the following steps.<br>Unlock and open the Top Door by pushing the Button<br>on the RH side of the Top Door.<br>This provides access to the BNA. |
|----------------------------------------------------------------------------------------------------|
| Remove the BNA Beak Cover.                                                                                                    |
| Push the locking rod in the direction shown on the BNA to disengage the BNA Head from the rest of the mechanism.                                                                                                  |
| Once the locking rod is disengaged, lift the BNA Head<br>in the upward direction as shown to remove from<br>Kiosk.                                                                                                |

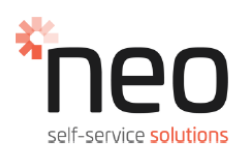

#### 4.0 BNA LED Bezel Light not illuminating – Troubleshooting (Continued)

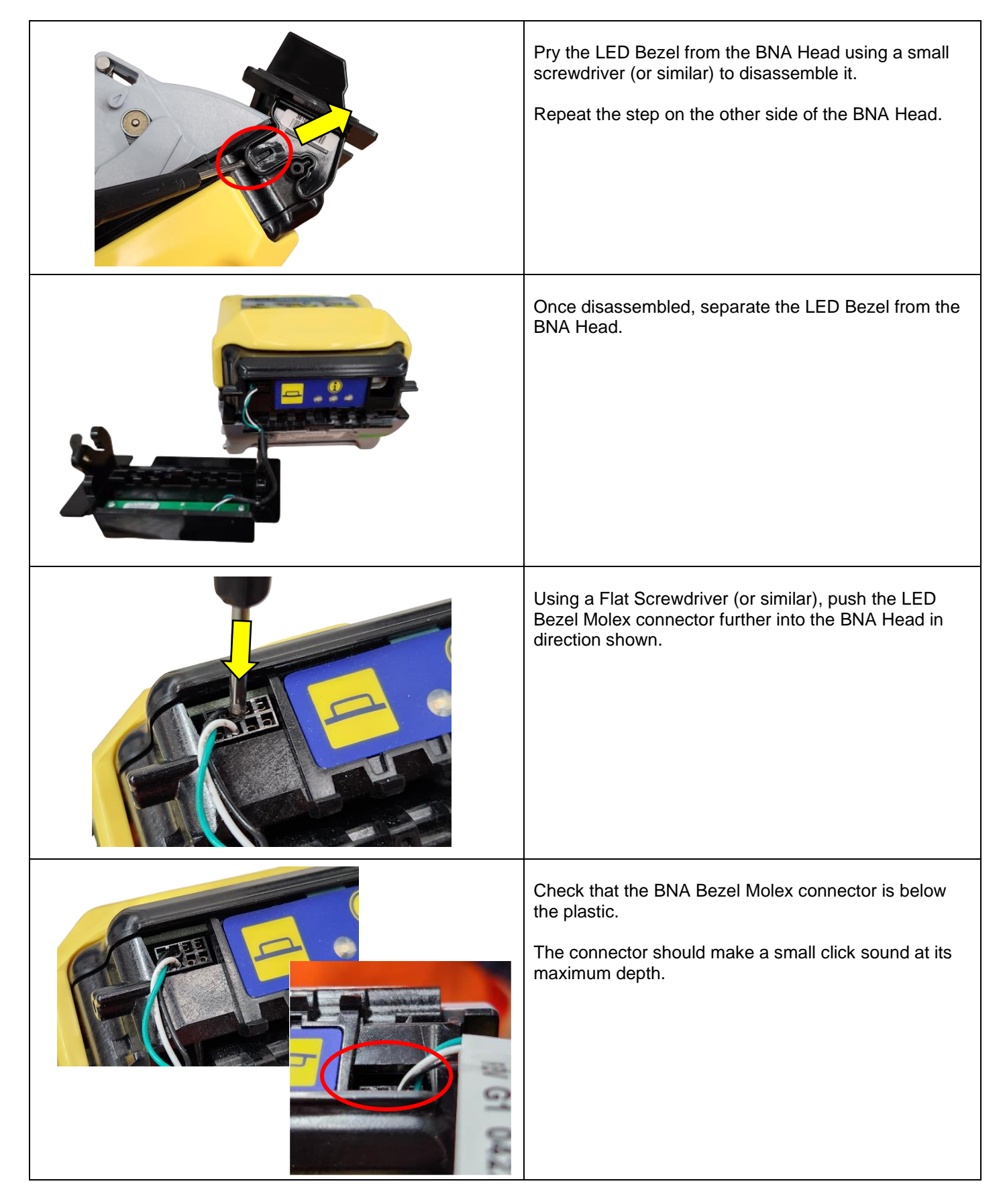

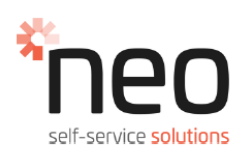

### 4.0 BNA LED Bezel Light not illuminating – Troubleshooting (Continued)

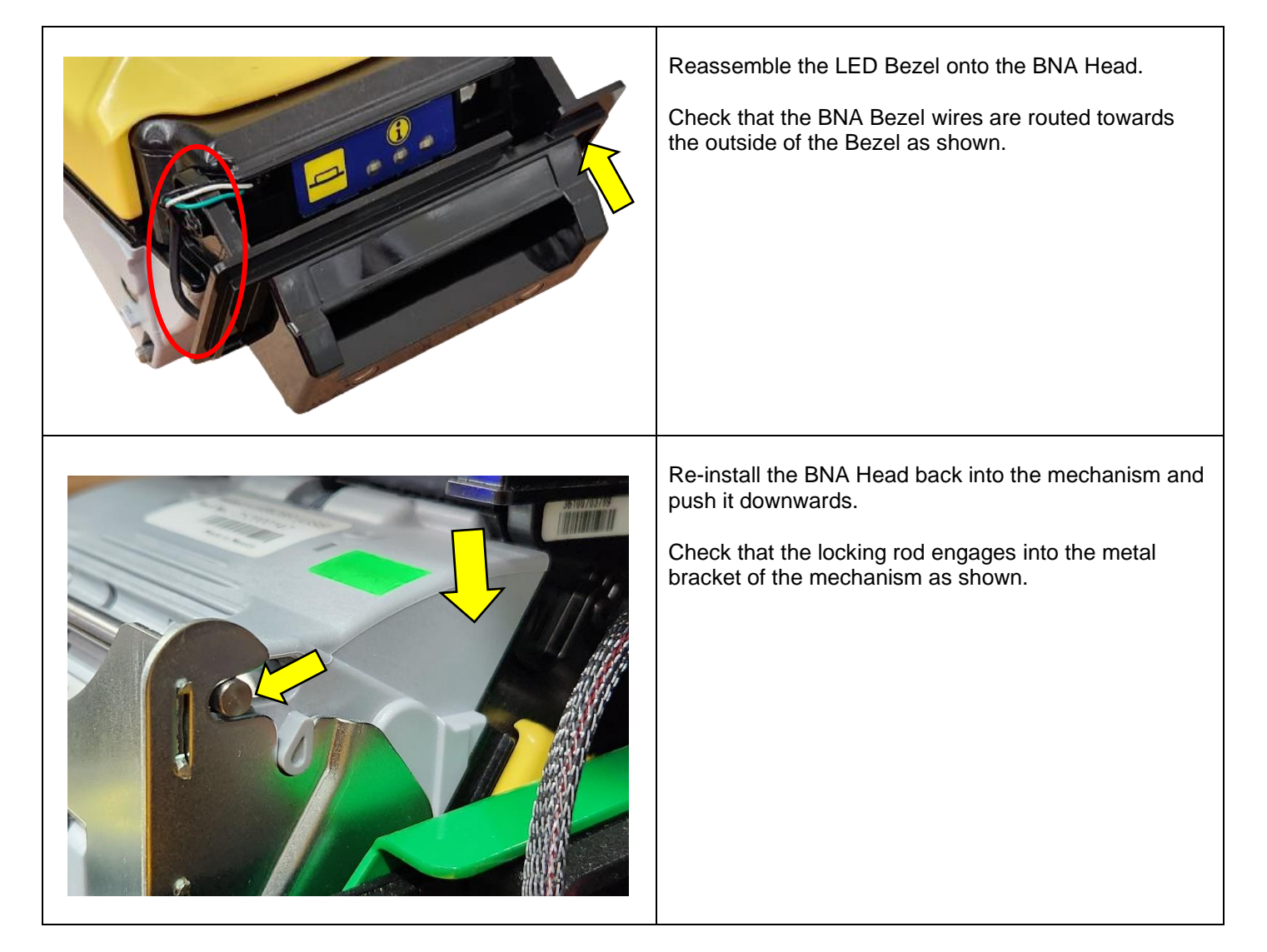

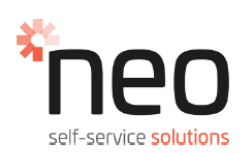

## 4.0 Validating TSST Bezel LED's

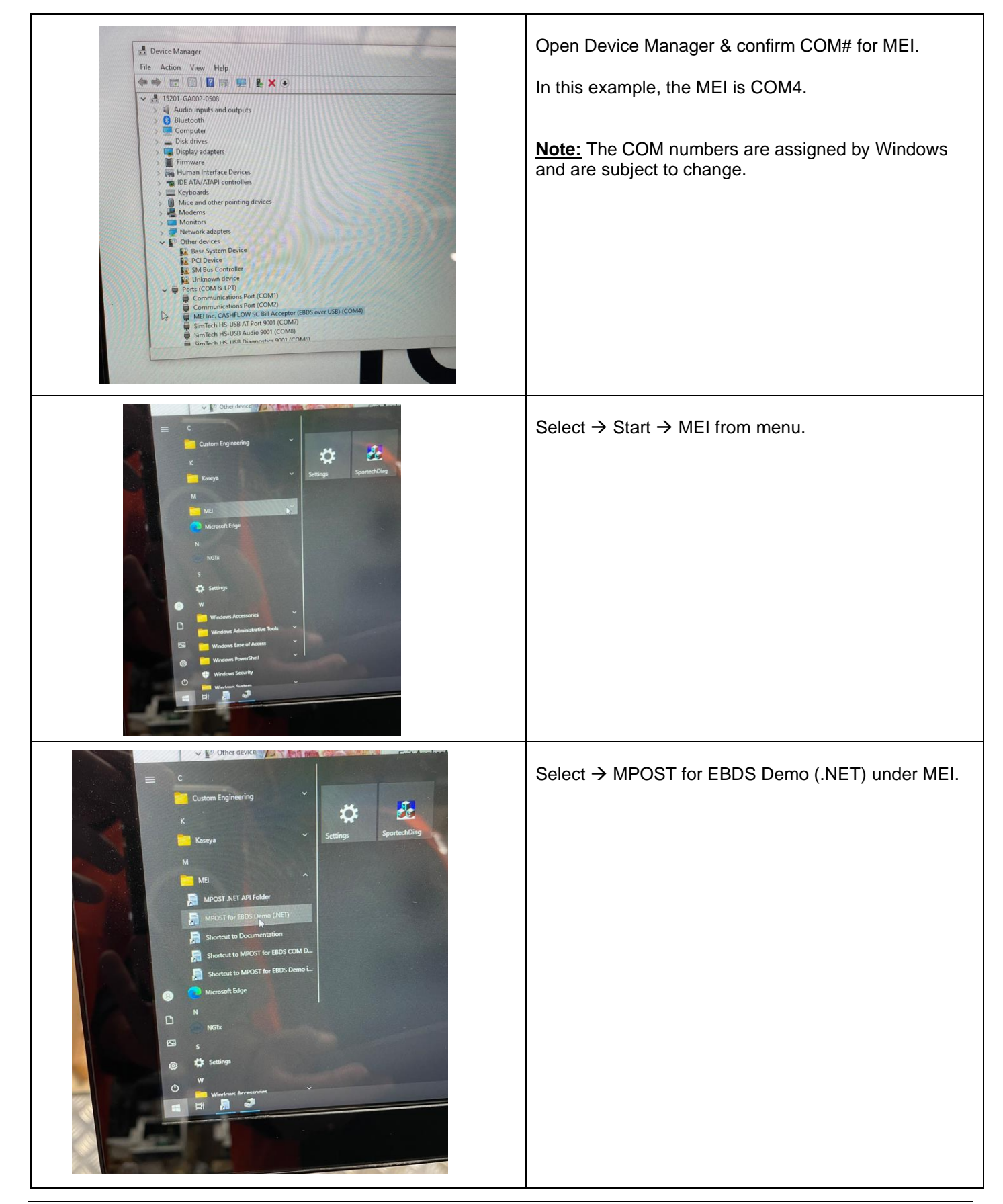

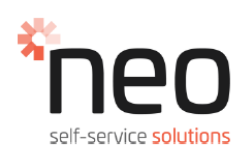

CAUTION: Servicing of this product or unit is to be performed by trained service personnel only.

### 4.0 Validating TSST Bezel LED's (Continued)

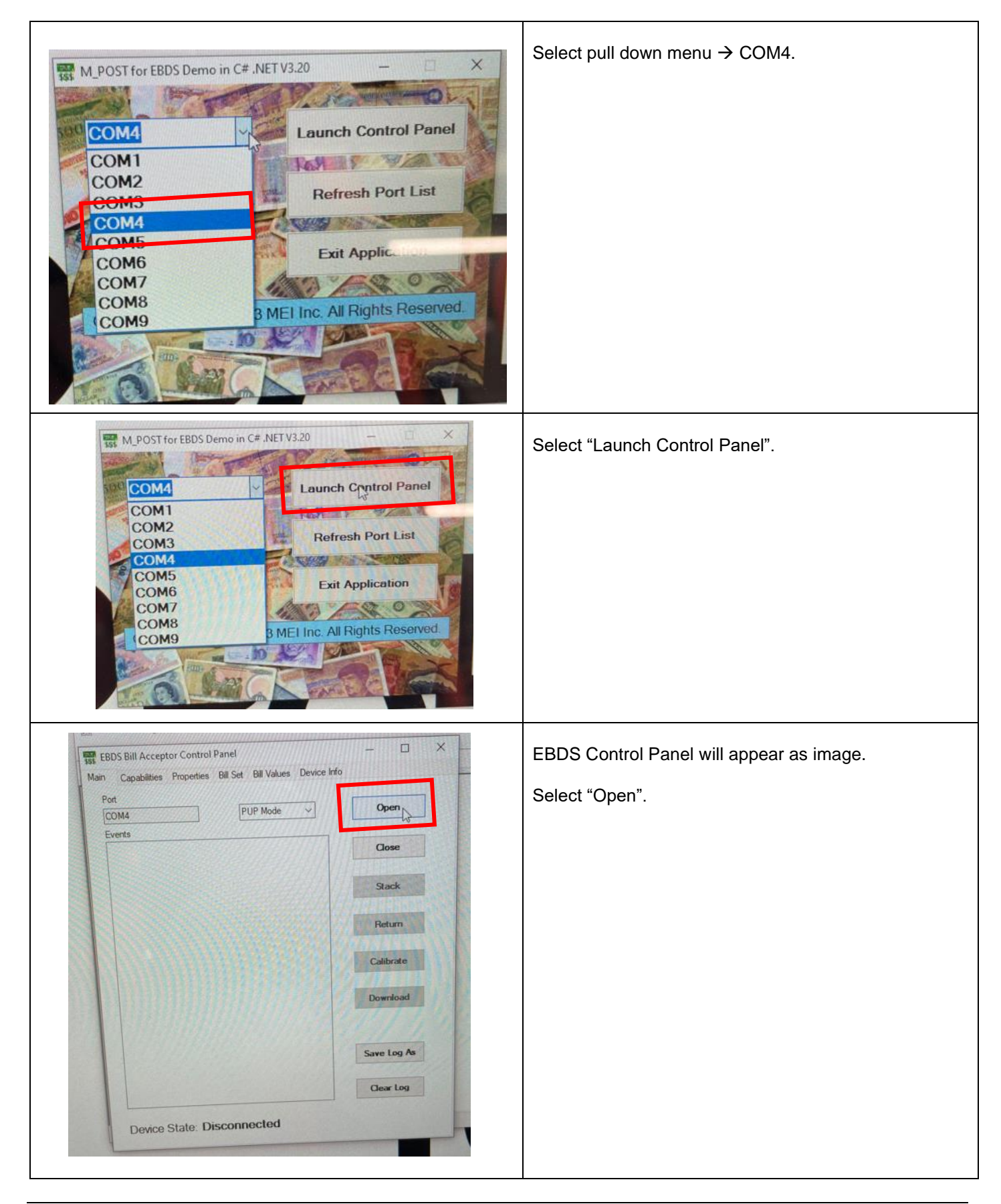

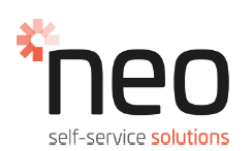

### 4.0 Validating TSST Bezel LED's (Continued)

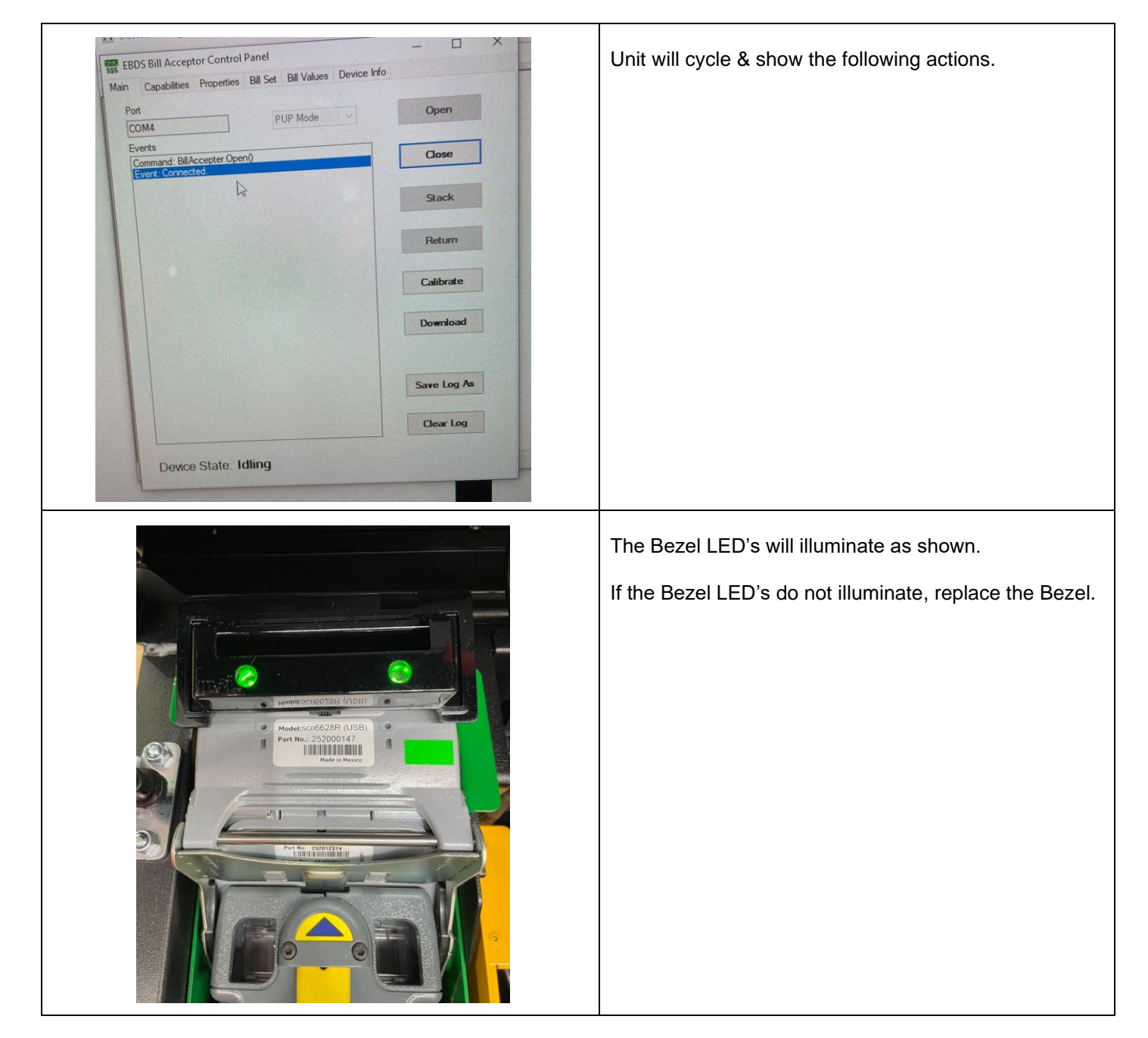

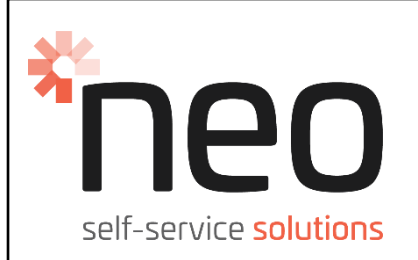

# TSST Kiosk – Section #5

## **Description:**

Customer LCD Screen tightening Nuts

## <u>Reason:</u>

Ensure screen stays in desired position

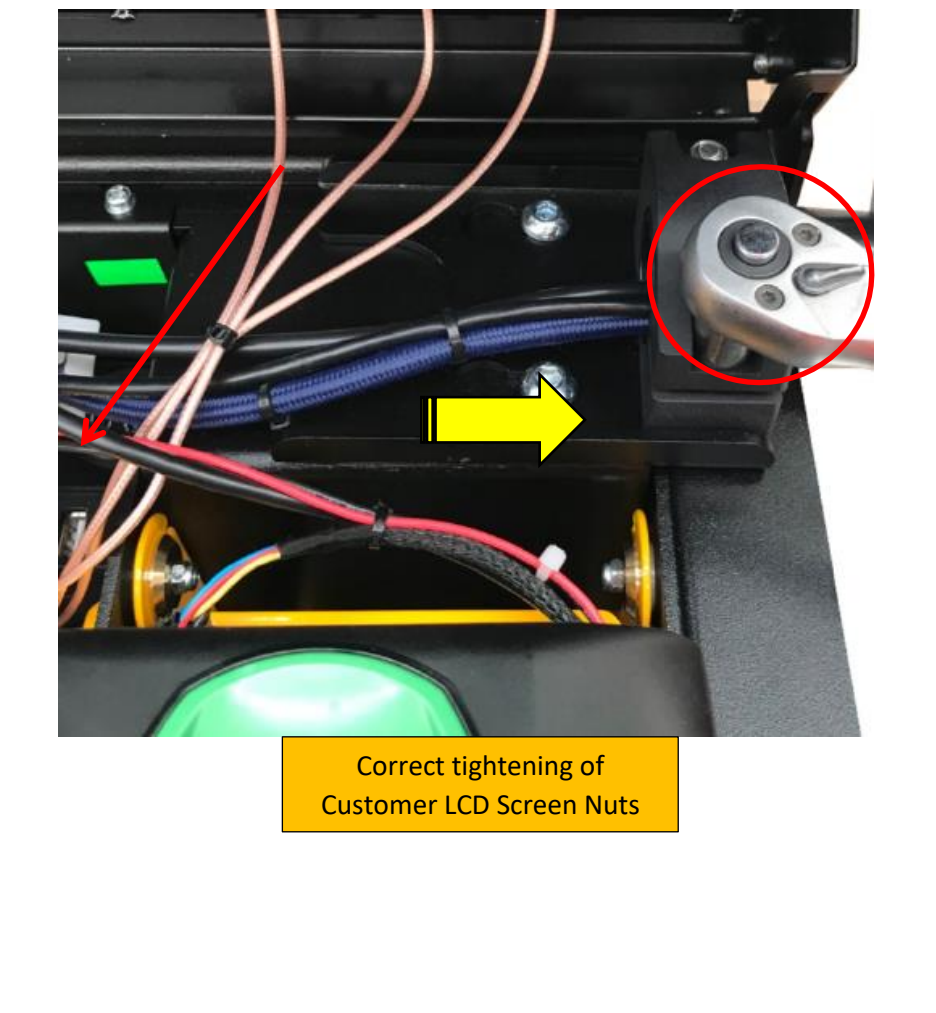

NeoProducts Pty Ltd ACN 007 152 374 ABN 76 007 152 374, 62-66 Pacific Drive, Keysborough, Vic, 3173 Telephone 03 9701 1511 www.neoproductsgroup.com

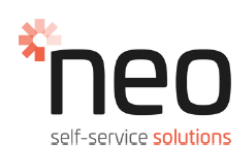

## 5.0 Customer LCD Screen tightening Nuts

#### ITEMS NEEDED TO PERFORM THIS TASK

| 5mm ALLEN KEY                            |  |
|------------------------------------------|--|
| 10mm SOCKET HEAD DRIVE SOCKET & HANDLE   |  |
| 10mm SOCKET HEAD DRIVE SOCKET & ¼" DRIVE |  |
| TORQUE WRENCH                            |  |

| STOCK CODE       | DE    | ESCRIPTION                                                                                                    | QTY                                                                                         |                                              |
|------------------|-------|----------------------------------------------------------------------------------------------------|---------------------------------------------------------------------------------------------|----------------------------------------------|
|                  |       |                                                                                                    |                                                                                             |                                              |
| hed              | Russe | Remove the strapping from the Caution: The strapping is under when cut.<br>Carefully lift the outer carton off the internal packaging is free fro Remove all packaging provided components.<br>Remove and clear the film from screen.                             | TSST outer of<br>tension and<br>the Pallet. E<br>m damage.<br>from the Kio<br>the Teller LC | carton.<br>can flick<br>nsure<br>sk          |
|                  |       | Carefully remove the Kiosk off th<br>assemble following the Betmake<br>Manual.<br>Position the Kiosk in the final loc<br><u>Caution:</u><br>Kiosk weight without = 62lbs.<br>Kiosk weight with BNA = 72lbs.<br>Kiosk requires a two-person lift.                  | ne Pallet and<br>ers User Serv<br>cation.                                                   | <i>v</i> ice                                 |
| 2 x M6 Unbrako   |       | Carefully remove the Customer<br>separate packaging.<br>The Stand Arm is supplied in a f<br>and will need to be adjusted for<br>Kiosk.<br>Prior to installation into the TSS<br>adjust & firmly tighten the:<br>• 2x M6 Unbrako Bolts on<br>using a 5mm Allen Key | Screen from<br>olded pack p<br>installation ir<br>T Main Chas<br>rear of LCD                | the<br>position<br>nto the<br>sis,<br>Screen |
| 2 x M6 Nyloc Nut |       | <ul> <li>2x M6 Nyloc Nuts on the<br/>using a 10mm Socket H<br/>Handle.</li> </ul>                                                                                                    | e LCD Stand<br>ead Drive So                                                                 | Arm<br>ocket &                               |

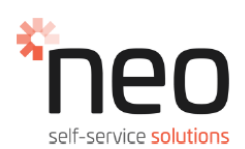

### 5.0 Customer LCD Screen tightening Nuts (Continued)

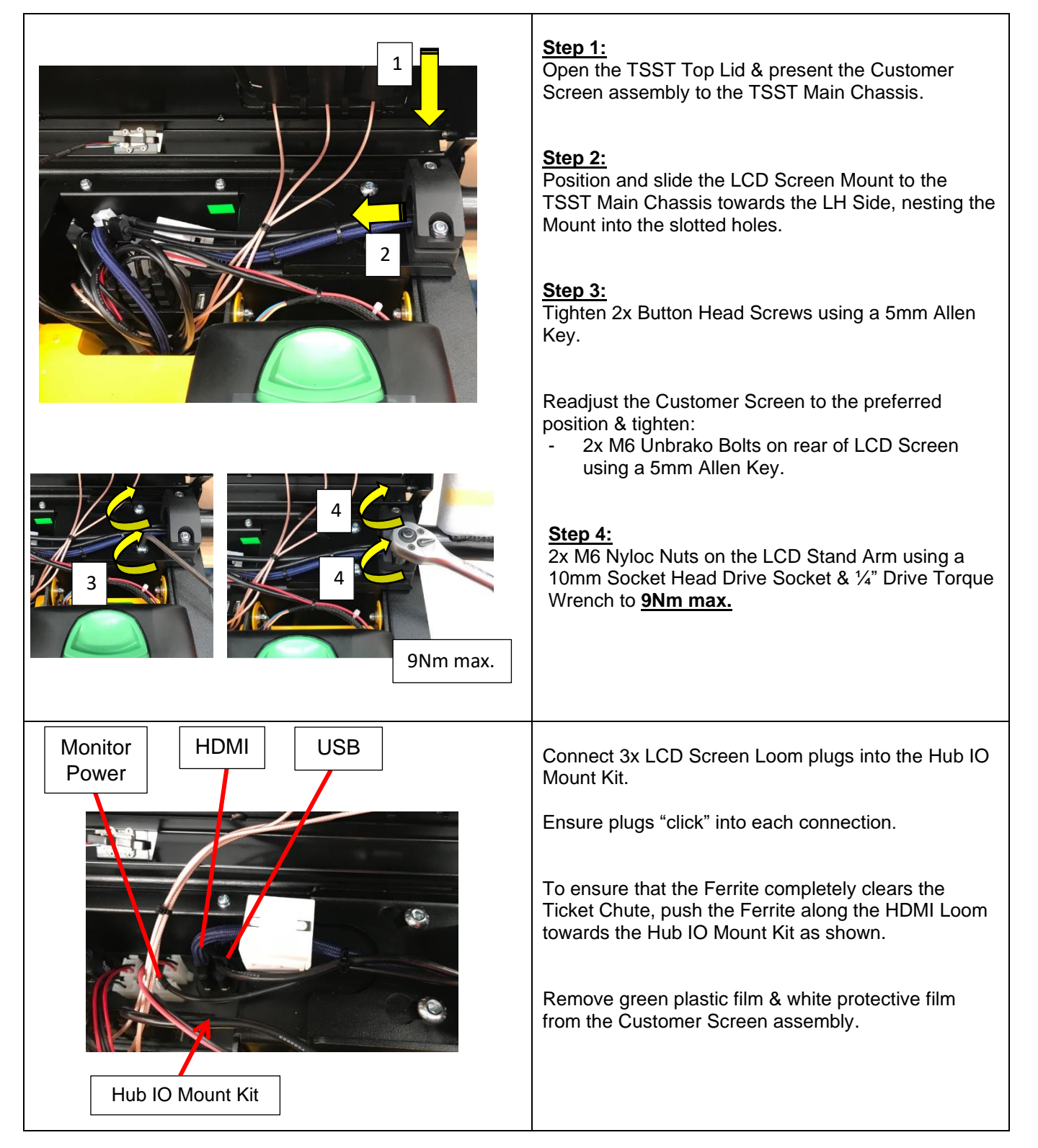